## Outlook: Lokale Ordner zur Archivierung anlegen

Zunächst muss eine zusätzliche Datendatei zu Outlook hinzugefügt werden.

# 1. Gehen Sie auf Datei > Informationen > Kontoeinstellungen > Kontoeinstellungen...

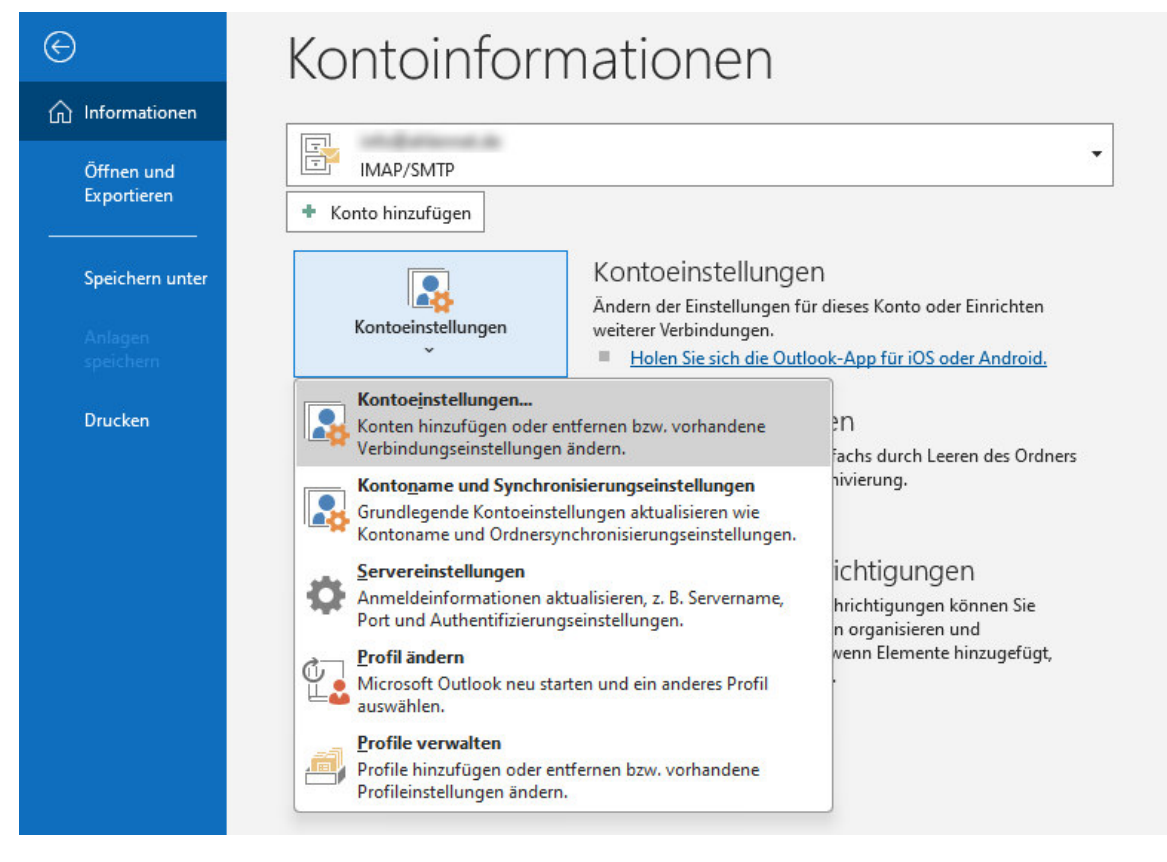

#### 2. Klicken Sie auf den Karteireiter Datendateien, dann auf Hinzufügen...

| Hinzufügen 🚰 Einstellu                                                                              | ingen 🛇                                         | Neue Outlook-Datendatei                                                                                                    |       |
|----------------------------------------------------------------------------------------------------|-------------------------------------------------|----------------------------------------------------------------------------------------------------|-------|
| Vame<br>2 Outlook-Datendatei                                                                        | Speiche<br>C:\User<br>C:\User                   | iCloud   Outlook-Datendatei (PST)   Beschreibung   Bietet mehr Speicherkapazität für Elemente und Ordner.   Unterstützt mehrsprachige Unicodedaten. Ist mit Outlook   97, 98, 2000 und 2002 nicht kompatibel.   OK Abbrechen |       |
| ählen Sie in der Liste eine Date<br>Ier auf "Dateispeicherort öffne<br>vor diese Dateien verschoben | endatei aus, u<br>en", um den O<br>oder kopiert | ind klicken Sie anschließend auf "Einstellungen", um weitere Details zu erhalten,<br>urdner anzuzeigen, der die Datendatei enthält. Outlook muss beendet werden,<br>werden können.                                           | Info. |

| Outlook-Datendatei erstellen oo                                            | ler öffnen                | ×                                  |
|----------------------------------------------------------------------------|---------------------------|------------------------------------|
| $\leftrightarrow$ $\rightarrow$ $\checkmark$ $\uparrow$ $\square$ $\ll$ Do | kumente > Outlook-Dateien | ✓ C Outlook-Dateien durchsuch 𝒫    |
| Organisieren 👻 Neuer Ordne                                                 | r                         | ≣ ▾ (?)                            |
| > 🛄 Windows (C:)                                                           | Name                      | Änderungsdatum Typ                 |
|                                                                            | Outlook1.pst              | 09.11.2023 14:45 Outlook-Datendate |
|                                                                            |                           |                                    |
|                                                                            | I                         |                                    |
|                                                                            |                           |                                    |
| Dateiname: Lokale-Dater                                                    | nsicherung                | ~                                  |
| Dateityp: Outlook-Date                                                     | endatei (*.pst)           | ~                                  |
| ∧ Ordner ausblenden                                                        |                           | Tools 🔻 OK Abbrechen               |

### 3. Bestätigen Sie den Datennamen "Lokale-Datensicherung" mit OK

## 4. Verschieben Sie alte Daten vom Postfach in die Lokale Datensicherung

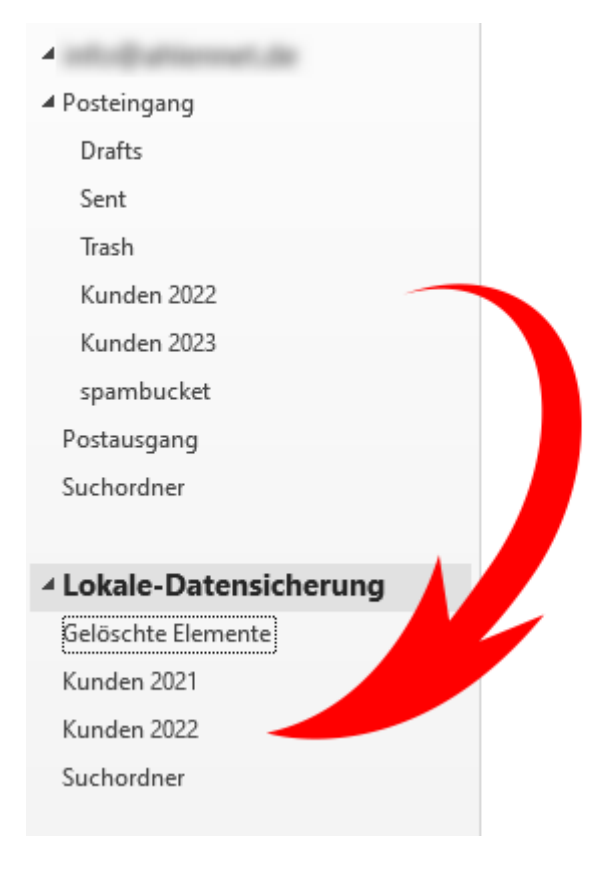